# 2021-2022 学年秋季学期研究生选课通知

## 一、选课时间安排

正式选课时间为 2021 年 9 月 3 日 12:30——9 月 5 日 11:00, 详见下表和附件 1 ("2021-2022 学年秋季学期全

日制研究生课程表")。

| 选课批次   | 选课时段                                                  | 开放范围                  |                                                          |
|--------|-------------------------------------------------------|-----------------------|----------------------------------------------------------|
|        |                                                       | 学生类型                  | 课程范围                                                     |
| 提前批次   | 9月1日 9:00<br>——<br>9月3日 9:00                          | 20级及以前的研究生、<br>本硕博贯通班 | 全部                                                       |
| 正式第一批次 | 9月3日12:30<br><br>9月5日11:00<br>【注:前一小时内,添<br>加选课后不能删除】 |                       | 非全日制课程;<br>数媒、人文、马院、<br>经管、网教、现代邮<br>政、理学院等学院的<br>全日制专业课 |
| 正式第二批次 | 9月3日17:00<br>9月5日11:00<br>【注:前一小时内,添<br>加选课后不能删除】     | 全体研究生                 | 信通、电子、人工智<br>能、计算机、网安等<br>学院的全日制专业课                      |
| 正式第三批次 | 9月4日9:00<br><br>9月5日11:00<br>【注:前一小时内,添<br>加选课后不能删除】  |                       | 政治、英语、素质类<br>等全日制公共课                                     |
| 补充批次   | 9月5日11:15<br>——<br>9月5日12:00                          | 人文学院<br>法律(非法学)的研究生   | 人文学院专业课                                                  |

▶ 注1:正式批次中所有选课时段,开放前60分钟内, 添加课程后不能删除。

▶ 注 2: 大四本科生用本科学号登录系统选课(进入系统后需点击右上角"方案外课"选课);

▶ 注 3: 学生应在选课结束后、9月12日前再次登录系统确认选课结果。如需退改选,请于9月13日9:00至9月
 14日17:00期间,登录系统办理。

▶ 注4:9月2日24:00至9月3日12:30期间,21级 研究生新生如登录系统,系统界面将出现"用户账号锁定" 的提示,满足选课时段要求后,系统将自动解除登录限制。

▶ 注 5: 正常返校研究生使用校园网可直接登录网址 http://yjxt.bupt.edu.cn 选课,因疫情影响暂未返校或报 到的研究生须使用 VPN 登录(操作说明见附件 2)。

### 二、选课操作流程

 1. 学生在选课开始前,应参考课表、"爱课堂"平台 (https://iclass.bupt.edu.cn)中课程内容介绍等资料,在导师指导下做好选课准备工作。爱课堂、雨课堂教 学平台的使用说明详见:

https://grs.bupt.edu.cn/content/content.php?p=16\_1\_1763。

2. 进入系统后,通过菜单"培养"->"课务管理"
 ->"课程网上选课管理",选择相应学期后,可以进行网上选课操作(本学科培养方案中课程优先显示在选课首页,其他学科的课程可通过右上角"添加"按钮进行添加选课)。

 3. 选课完成后,学生可在系统中通过"培养"->"课 务信息管理"->"选课结果信息查询",确认本学期的选 课结果。  4.已返校和已报到的研究生需在开课2周内、因疫情 原因未能返校和报到的研究生需在返校或报到后2周内, 打印选课单请导师签字确认,根据学院通知按时提交。

#### 三、特别提醒

研究生应参照培养方案要求和个人学业发展,在导师指导下合理选课。根据《北京邮电大学研究生课程教学管理实施细则》规定,研究生成绩单将完整记录所有课程成绩,并对所有重修获得的成绩进行特别标识。

2.每门课程均有选课容量限制,先到先得,完成选课
 手续的,方可认可其成绩和学分。

3. 选课期间如有选课相关疑问,可在工作日上午8:00
至11:30,下午13:30至17:00致电研究生院培养办(010-62282302)。此外,研究生院将选取共性问题发布在北邮
人论坛的"研究生院"版面供学生参考。

#### 研究生院

#### 2021年8月29日